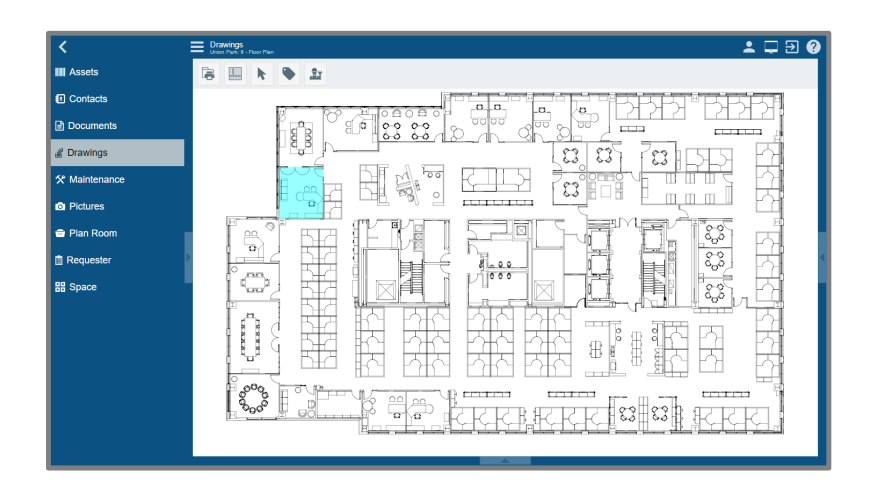

# EVOLVE "2"

## Tutorial: The new EvolveFM Interface

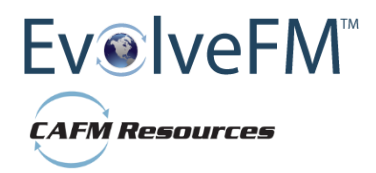

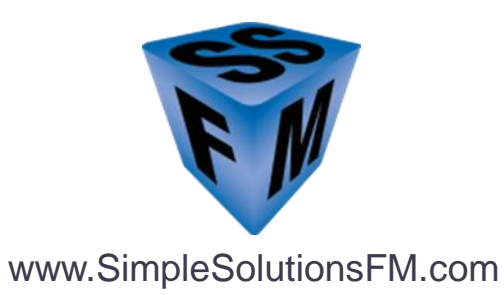

The major enhancement in this release comes with the conversion of the **Drawing Viewer to HTML5**, moving EvolveFM closer to its full conversion to a device independent platform. All features & functions have not yet been migrated to HTML5 so for now you have access to both the "Classic" interface (use your same URL) and to the new "Evolve2" interface.

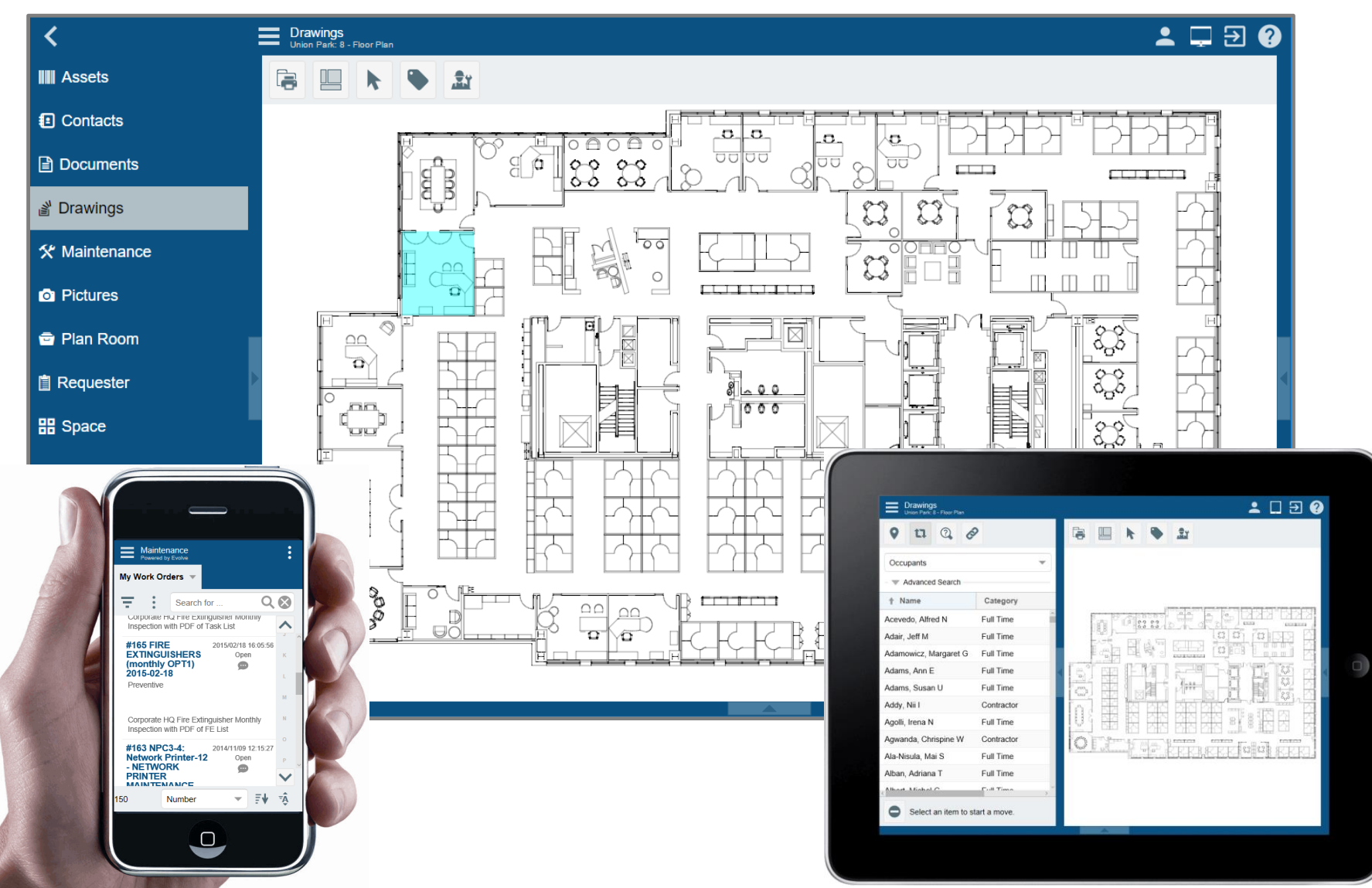

**IMPORTANT – NEW BROWSER REQUIREMENT!** The migration to HTML5 requires that you login to Evolve (both the Classic & the New interface) with an HTML5 compliant browser. **Minimum Requirement IE 10** (not running in Compatibly Mode).

The latest versions of Apple Safari, Google Chrome, Mozilla Firefox, and Opera all support many HTML5 features and Internet Explorer 10 will also have support for some HTML5 functionality. The mobile web browsers that come pre-installed on iPhones, iPads, and Android phones all have excellent support for HTML5.

#### Take the HTML5 Browser Test:

You can check your browser's HTML5 compatibility at this URL: <u>https://html5test.com/index.html</u>

A fully compatible HTML5 browser **scores 555 points**, so the closer to that number you get the more HTML5 features are supported by your browser.

Some Desktop Browser Examples:

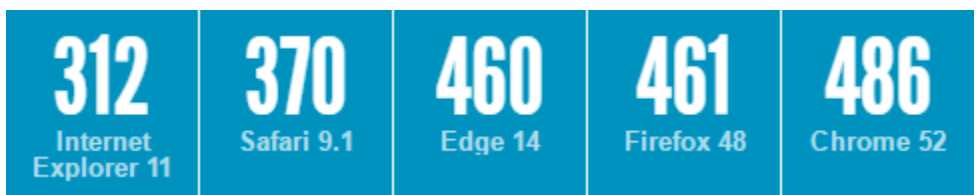

Using your browser, go to the URL listed above to rate your browser... Using CHROME 55 a sample rating is below:

#### Chrome Dev 55.0.2883.87 on Windows 10:

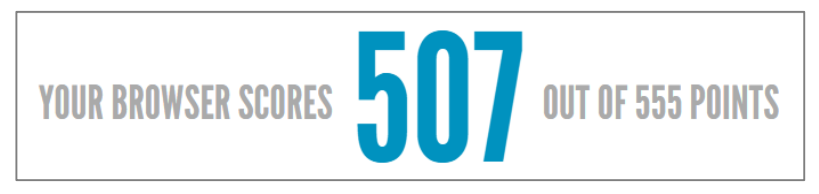

Login to "Evolve2" using the URL extension shown below, and your same User Name & Password. For now work from either the Classic interface or from the Evolve2 interface, both options connect to the data in your EvolveFM database.

|                                                                                                    | E Evolve FM                                                                                                    |                                                                                                    | English 🔻                |
|----------------------------------------------------------------------------------------------------|----------------------------------------------------------------------------------------------------|----------------------------------------------------------------------------------------------------|--------------------------|
|                                                                                                    |                                                                                                    |                                                                                                    |                          |
| Logging In<br>All clients<br>interface a<br>more strea<br>Classic inte<br>complete.<br>For now w<br>the data in | now have access to both the "Classic" Evolve<br>and to the new EvolveFM interface that prov<br>amlined look and feel, and that will replace t<br>erface once the full migration to HTML5 is<br>vork from either interface, both options con<br>n your EvolveFM database. | A<br>es a<br>Sign In<br>User Name*<br>Password*                                                                                                |                          |
|                                                                                                    |                                                                                                    | Sign In<br>D Login to the new interface:<br>se the URL extension: /evolve2/evolve<br>or example:<br>ttps://yourcurrentEvolveURL/evolve2/evolve | efm.html<br>volvefm.html |

When you login to the new **EvolveFM** interface for the first time the Getting Started page will display. This page will always display until you set your Evolve default module as shown below. NOTE: The directions on this page are not quite up to date, please follow the tutorial instruction to set you default module.

| Evolve FM<br>Powered by Evolve                                                                                                    | 单 🖵 🕀 🚱                                                                                                    |
|----------------------------------------------------------------------------------------------------|----------------------------------------------------------------------------------------------------|
| No Default Selected     Want to bypass this startup screen?     Follow the instructions below to select a default application to be displayed each time you open EvolveFM on this device.                                                                   | X                                                                                                    |
| Getting Started<br>Welcome to EvolveFM, the next evolution in facility management solutions. EvolveFM provides a simple user interface<br>smart phone! The sections below provide instructions on how to get started with EvolveFM, including how to access | <ol> <li>Click the Profile icon to display the Profile Dialog.</li> <li>In the Default Module pick list, select your preferred module.<br/>Now when you login to Evolve it will always open in the module<br/>you have selected here. Change your default module anytime<br/>using this Profile control.</li> </ol> |
| Selecting an Application                                                                                                    |                                                                                                    |
| Don't be deceived by the simplicity of the EvolveFM user interface. All of your favorite facility management modules menu button in the top left corner of the header. a list of available modules will be displayed. Simply click or tap the               | are just a click (or a tap) away. To access a module, simply click or tab the name of the module you wish to use and EvolveFM will deliver.                                                                                                    |
| EvolveXM                                                                                                    | <b>\$</b>                                                                                                    |
| Setting a Default Application                                                                                                    |                                                                                                    |
| You can bypass this start-up screen and display you favorite module each time you start EvolveFM on this device. To<br>a selection in the "Default Module" drop-down. Accessing the Profile icon will differ depending upon the size of the d               | set a default application for this device, click (or tap) the Profile icon and make evice you are using.                                                                                                    |
|                                                                                                    |                                                                                                    |
|                                                                                                    |                                                                                                    |

The EvolveFM Application Menu Bar is located along the top edge of the Evolve application.

| _                                                                     | 1234                                                                                                    |  |
|-----------------------------------------------------------------------|----------------------------------------------------------------------------------------------------|--|
| Evolve FM                                                             | ▲  권 🕐                                                                                                    |  |
| 1                                                                     |                                                                                                    |  |
| Main Navigation Menu.<br>Click to expand the<br>EvolveFM module list. | <ol> <li>Profile. Click to display the Profile Dialog.</li> <li>Layout. Device default layout options (see About Layout Options).</li> <li>Logout. Click to logout of EvolveFM</li> <li>Help. Click to display EvolveFM Help options (limited at this time)</li> </ol> |  |
|                                                                       |                                                                                                    |  |

#### **About Layout Options:**

The new EvolveFM interface formats its interface layout based on the device type used at login.

If you would like to select a default layout you can choose from the options provided in the Layout Menu.

The Auto Detect option will automatically layout the Evolve interface to Computer, Tablet, or Phone based on the device type used at login.

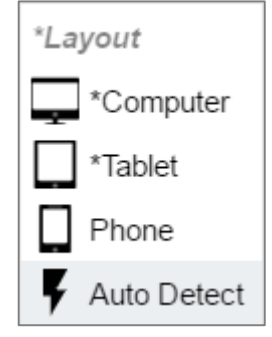

The **Main Navigation Menu** replaces the Classic "Desktop" icons and is used to navigate between all EvolveFM module components.

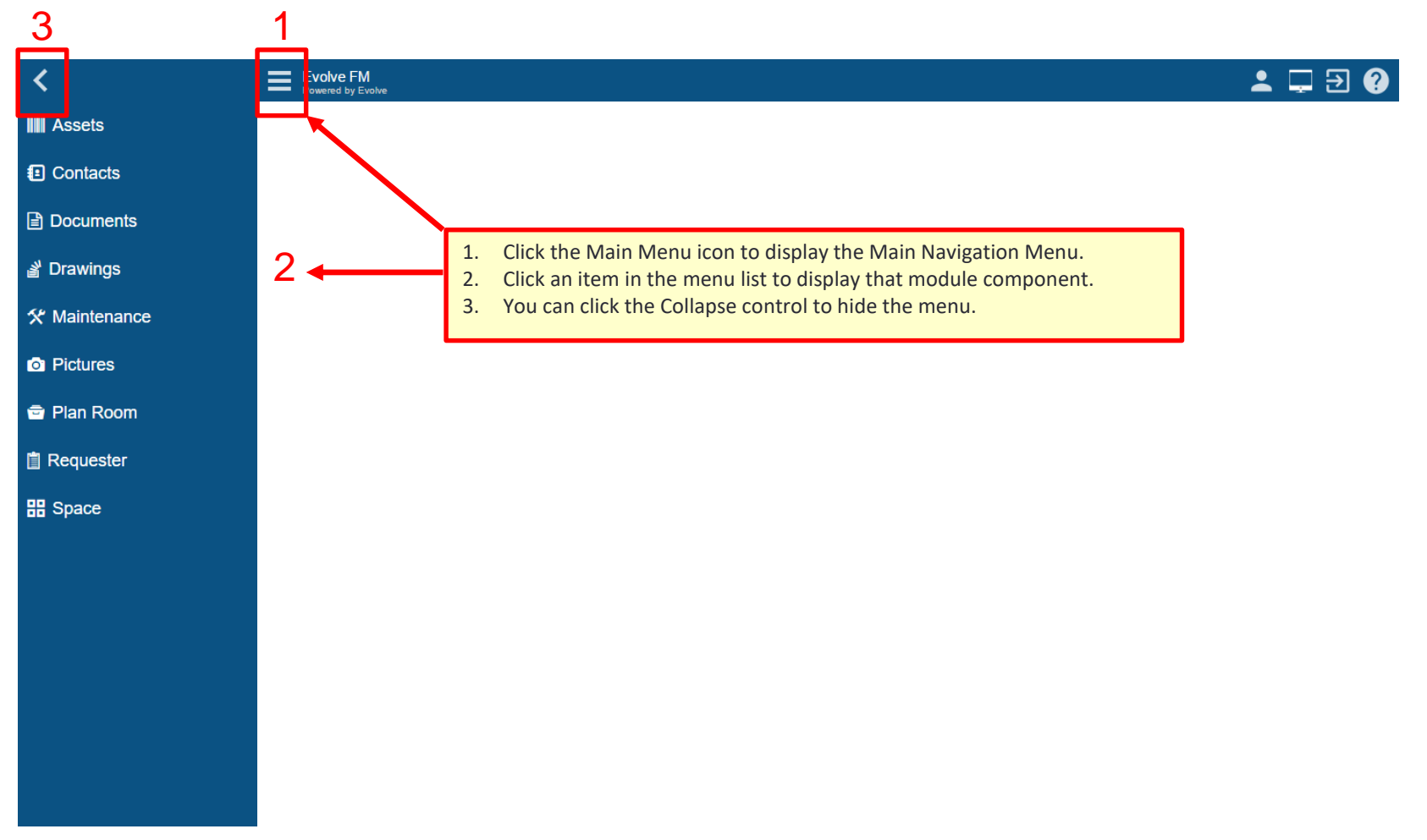

The **Page Bar Menu** remains the same as in the Classic interface, and is used to navigate between pages within a module component.

|         | Space<br>Powered by Evolve |                        |                             |                          |                  |                     | 💄 🖵                 | ∃ ∋ ?         |
|---------|----------------------------|------------------------|-----------------------------|--------------------------|------------------|---------------------|---------------------|---------------|
|         | Properties Buildin         | ngs Floors Space O     | )ccupants                   |                          |                  |                     |                     |               |
|         | 〒 * ⊠ ⊗                    | C :                    | 1                           |                          |                  |                     | Search for          | 0.0           |
|         | Building ID                | ∱ Name                 | Description                 | Туре                     | Total Area       | Property            | Address             | ~             |
|         |                            | 160 Canal Street       | Of <mark>li</mark> ce Space | Building                 | 51,794.00        | Manchester NH       | 160 Canal Street    | A             |
|         |                            | 8 Harrison Street      | Of <mark>li</mark> ce Space | Building                 | 16,036.00        | Harmon Technologies | 8 Harrison Street   | в             |
|         |                            | Daniel Webster Highway |                             | Building                 | 98,307.00        | Merrimack NH        |                     | с             |
|         |                            | Fitness Conter         | Er players health and t     | fitness contor Duilding  | 25 202 00        | Corporate HQ        | 100 Union Park Aver | nue           |
| NOTE: 1 | The active modu            | ule <sub>reet</sub>    | Page Bar Menu. M            | odule components that    | include multiple | DC Manufacturing    | 10 Mechanic Street  |               |
| compor  | nent is displayed          | d nere.                | pages are navigate          | d using the Page Bar IVI | enu.             | Corporate HQ        | 90 Union Park Avenu | ue            |
|         |                            | wasnington Street      | Office Opace                | Daliang                  | 50,000.00        | Corporate HQ        | 1358 Washington Str | reet          |
|         |                            |                        |                             |                          |                  |                     |                     | G             |
|         |                            |                        |                             |                          |                  |                     |                     | н             |
|         |                            |                        |                             |                          |                  |                     |                     |               |
|         |                            |                        |                             |                          |                  |                     |                     | L             |
|         |                            |                        |                             |                          |                  |                     |                     | к             |
|         |                            |                        |                             |                          |                  |                     |                     |               |
|         |                            |                        |                             |                          |                  |                     |                     | L             |
|         |                            |                        |                             |                          |                  |                     |                     | м             |
|         |                            |                        |                             |                          |                  |                     |                     | Ν             |
|         |                            |                        |                             |                          |                  |                     |                     | •             |
|         | 4                          |                        |                             |                          |                  |                     |                     | $\checkmark$  |
|         | 7                          |                        |                             |                          |                  | Name                | • •                 | ≞ <b>≜</b> ₹ậ |

### The new Grid Menu Bar contains the controls to manage records within a grid list.

| E Space<br>Properties Buildings Floors Space Occupants                                                                                                    |                                                            |                                                                                    |            |                  |                       |                       |  |
|----------------------------------------------------------------------------------------------------|------------------------------------------------------------|------------------------------------------------------------------------------------|------------|------------------|-----------------------|-----------------------|--|
| 〒 10 0 1                                                                                                    |                                                            |                                                                                    |            |                  | Search for            | 0.8                   |  |
| 12315                                                                                                    | Description                                                | Туре                                                                               | Total Area | Property         | Adress                | ~                     |  |
| al Street                                                                                                    | Office Space                                               | Building                                                                           | 51,794.00  | Manchester NH    | 160 Canal Street      | A                     |  |
| 8 Harrison Street                                                                                                    | 1. Advance Search. Click to d                              | isplay the                                                                         | 16,036.00  | Harmon Technolog | lick Search controls  | в                     |  |
| Daniel Webster Highwa                                                                                                    | Advanced Search controls.                                  |                                                                                    | 98,307.00  | Merrimack NH     |                       | с                     |  |
| Fitness Center                                                                                                    | 2. New. Click to create a new                              | data record.                                                                       | 35,303.00  | Corporate HQ     | 100 Union Park Avenue | D                     |  |
| Mechanic Street                                                                                                    | Mechanic Street <b>3.</b> Remove. Click to remove selected |                                                                                    |            | DC Manufacturing | 10 Mechanic Street    |                       |  |
| Union Park                                                                                                    | <b>4. Open.</b> Click open a selected                      | <b>Open.</b> Click open a selected data record.<br>IOTE: Multi select/open/edit is |            | Corporate HQ     | 90 Union Park Avenue  | E                     |  |
| Washington Street                                                                                                    | NOTE: Multi select/open/e                                  |                                                                                    |            | Corporate HQ     | 1358 Washington Stree | F                     |  |
| <ul> <li>available in the Space grid and<br/>Asset grid.</li> <li>5. More Actions. Contains grid di<br/>options which are used to view<br/>in List View or Grid View. Expo<br/>and Print functions will be add<br/>future release.</li> </ul> |                                                            | and in the<br>id display<br>view the grid<br>ixport, Import,<br>added in a         |            |                  |                       | G<br>H<br>J<br>K<br>L |  |
| ٩                                                                                                    |                                                            |                                                                                    |            |                  |                       | N<br>0<br>*           |  |
| 7                                                                                                    |                                                            |                                                                                    |            | Name             | •                     | . <b>↑</b> ₹          |  |

Grid lists are no longer sectioned into multiple pages, instead the grid list is one long list making the grid much more user friendly. Note: Currently there is no Column Menu symbol located on the column headers, however you can still access the Column Menu by clicking to the far right of the column header.

| Space<br>Powered by Evolv | e                   |                                         |                |                   | <b>_</b>            | . ∋ ?               |
|---------------------------|---------------------|-----------------------------------------|----------------|-------------------|---------------------|---------------------|
| Properties Buil           | dings Floors Space  | Occupants                               |                |                   |                     |                     |
| 〒 *□ ⊗                    |                     |                                         |                |                   | Search for          | Q 🛞                 |
| Space ID                  | ♣ Space Name        | Description                             | Space Category | Space Class       | Space Sub Class     | Area ٨              |
| U9-396                    | Roxhuny             | 200                                     | Usable Area    | Business Support  | Conference 10       | 284.( ^             |
| U8-256                    | Roslindale          | T                                       | Usable Area    | Business Support  | Conference 4        | 146.( <sub>B</sub>  |
| U8-392                    | North End           |                                         | Usable Area    | Business Support  | Conference 6        | 243.{ <sub>c</sub>  |
| U9-384                    | Mission Hill        | Click column header to sort the         | able Area      | Business Support  | Conference 10       | 284.                |
| U9-392                    | Jamaica Plain       | column data ascending/descending,       | able Area      | Business Support  | Conference 6        | 244.                |
| U8-384                    | Hyde Park           | or click to the far right of the column | able Area      | Business Support  | Conference 10       | 284.                |
| U8-262                    | Dorchester          | header to display the Column Menu.      | able Area      | Business Support  | Conference 4        | 135.ť               |
| U9-388                    | Charlestown         |                                         | Usable Area    | Business Support  | Conference 12       | 467.4 <sup>G</sup>  |
| U8-252                    | Brighton            |                                         | Usable Area    | Business Support  | Conference 4        | 135. <sup>7</sup> H |
| HNEB-152M                 | BOILER ROOM         |                                         | Service Area   | Plant Mechanical  | Boiler Room         | 3,294               |
| U8-388                    | Bay                 |                                         | Usable Area    | Business Support  | Conference 12       | 467.                |
| U8-214                    | Back Bay            |                                         | Usable Area    | Business Support  | Conference 8        | 339.(               |
| U8-264                    | Allston             |                                         | Usable Area    | Business Support  | Conference 4        | 135.(               |
| U8-266                    | Total number of d   | 212                                     | Usable Area    | Personnel Service | Lounge Area         | 230.                |
| U8-260                    | records in the grid | list                                    | Usable Area    | Storage           | Storage Room        | 379.:               |
| U8-380                    |                     |                                         | Usable Area    | Personnel Service | Break Room          | 157.≀ №             |
| U8-218                    |                     |                                         | Usable Area    | Office            | Office Executive Sr | 308.2 0 -           |
|                           |                     |                                         |                |                   |                     | • 🚩                 |
| 1730                      |                     |                                         |                |                   | Space Name 🔹        | ₹¥ ₹                |

### The new **Column Selector** and the **Alphanumeric Filter Controls** are a fast and easy way to filter the grid list data.

|    |        | Space<br>Powered by Evolve<br>Properties Buildings Floors Space Occupar | its                             |                |                | <b>±</b> [           | ₽ € (?                |
|----|--------|-------------------------------------------------------------------------|---------------------------------|----------------|----------------|----------------------|-----------------------|
|    |        | <b>∓ *</b> ∃ ⊗ ⊠ :                                                      |                                 |                |                | Search for           | Q 🛞                   |
|    |        | Space ID Space Name                                                     | Description                     | Space Category | ↑ Space Class  | Space Sub Class      | Area ٨                |
|    |        | C2-106                                                                  |                                 | Service Area   | Utility        | Electrical Closet    | 45.92 1               |
| 1. | Colu   | mn Selector. The column selected here                                   | will automatically be sorted    | ervice Area    | Utility        | Janitor Closet       | 95.0                  |
|    | base   | d on the active state (ascending/descen                                 | ding) of the <b>Column Sort</b> | ervice Area    | Utility        | Mechanical Room      | 17.52 o               |
|    | Cont   | trol. The Column Selector control also id                               | entifies the data column (in    | ervice Area    | Utility        | Waste/Recycling      | 270. <mark>!</mark> P |
|    | this e | example Space Class) to be used in the a                                | alphanumeric filter search.     | ervice Area    | Utility        | Telecom Room         | 64.4                  |
| 2  | A      |                                                                         |                                 | ervice Area    | Utility        | Electrical Closet    | 45.9                  |
| 2. | Alph   | anumeric Filter Controls. The letter/hu                                 | ervice Area                     | Utility        | Janitor Closet | 95.0                 |                       |
|    | exan   | nple). Notice here in this example that t                               | he Space Class column (which is | ervice Area    | Utility        | Telecom Room         | 64.44 s               |
|    | selec  | cted in the Column Selector) has been fi                                | Itered to data that begins with | ervice Area    | Utility        | Mechanical Room      | 17.5 <sup>2</sup> T   |
|    | the l  | etter U (the letter selected in the Alpha                               | numeric Filter).                | ervice Area    | Utility        | Mechanical Room      | 133.( u               |
|    |        |                                                                         |                                 | ervice Area    | Utility        | Janitor Closet       | 11.94 v               |
|    | To C   | LEAR FILTER: Re-click the letter/number                                 | selected in the Alphanumeric    | ervice Area    | Utility        | Janitor Closet       | 11.94 <sub>w</sub>    |
|    | Filtei | r list (the letter U in this example).                                  |                                 | ervice Area    | Utility        | Alphanumeric Filters | 128.4                 |
|    |        |                                                                         |                                 | ervice Area    | Utility        | Janitor Oloset       | 104.                  |
|    |        | U8-144                                                                  |                                 | Service Area   | Utility        | Mechanical Room      | 201.                  |
|    |        | U8-116                                                                  |                                 | Service Area   | Utility        | Electrical Closet    | 146.7 <sup>Z</sup>    |
|    |        | U8-118                                                                  |                                 | Service Area   | Utility        | Mechanical Room      | 146.7 1 💌             |
|    |        | 49                                                                      |                                 | Column Selecto | or             | Space Class 🔹        | int ×ậ                |
|    |        |                                                                         |                                 |                | Lise to        | Column Sort Contr    |                       |

You are now able to view your grid lists in either **Grid View or List View**, Grid View being the typical grid list display and List View being a more mobile friendly view. The Auto Detect option will auto detect which view is more compatible with the device you are using (phone, tablet, etc.)

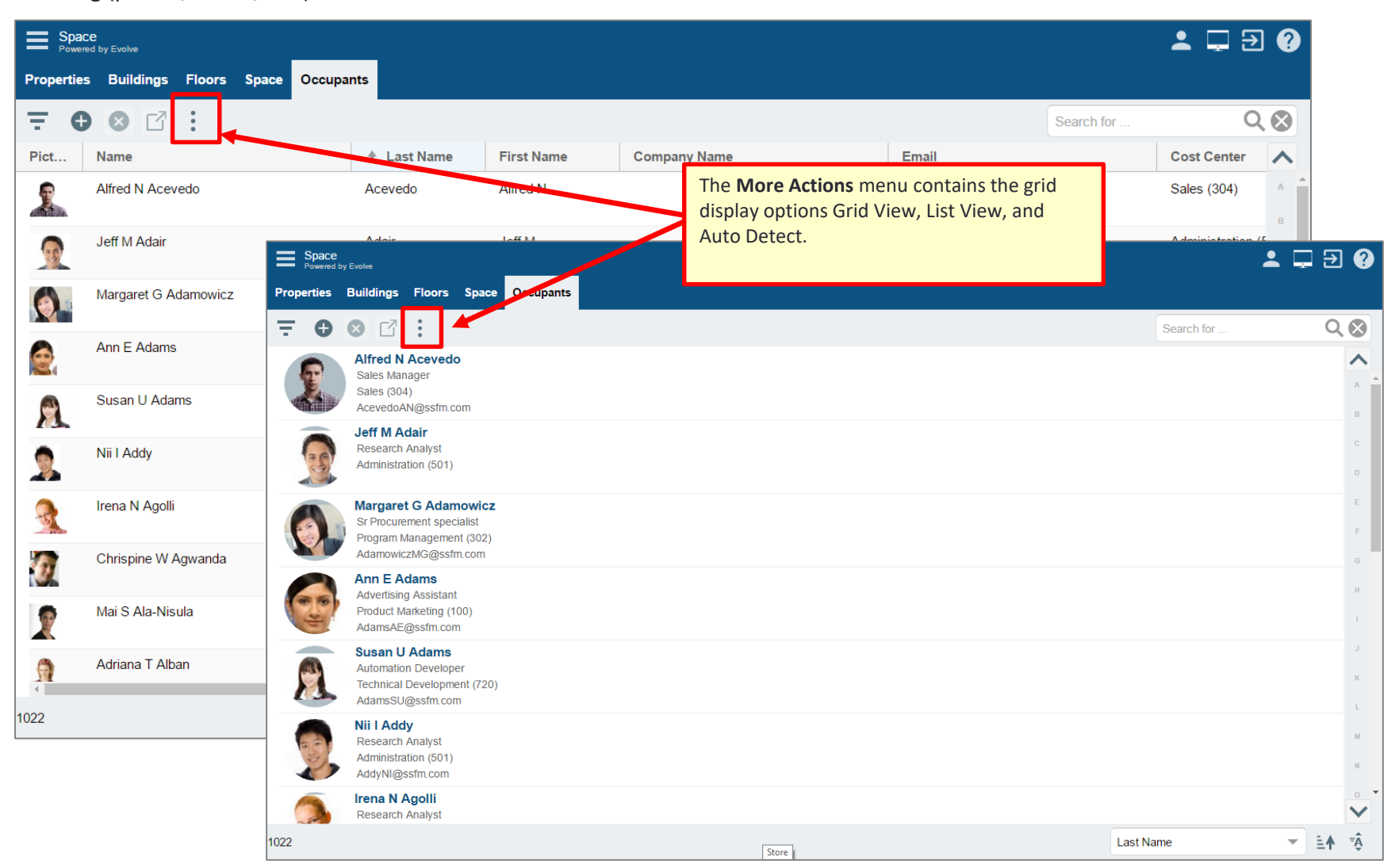

The **Drawing Viewer** has been streamlined for easier navigation.

| Drawings<br>Union Park: 8 - Floor Plan |                                                              |                  | ≟  ∋ 💡  |
|----------------------------------------|--------------------------------------------------------------|------------------|---------|
| 9 tì Q. 8                              |                                                              |                  |         |
| E SSFM International                   |                                                              |                  | Floor   |
| Corporate HQ                           |                                                              | Name:            | 8       |
| 🖾 Campus Map                           | [1] 그 그 그 그 그 그 그 그 그 그 그 그 그 그 그 그 그 그 그                    | Description:     | Floor 8 |
| + j Fitness Center                     |                                                              | Total Area:      | 22,933  |
| - 🔝 Union Park                         |                                                              | Occupancy —      |         |
| - fil 8                                |                                                              | Planned Headcoun | t 0     |
| Floor Plan                             |                                                              | Headcount:       | 0       |
| ± ∰ 9                                  |                                                              | Available Seats: | 0       |
| + 🕅 Washington Street                  |                                                              |                  |         |
| H BC Manufacturing                     |                                                              |                  |         |
| Harmon Technologies                    | []] ( 북걸 타질 주직 주직 주직 #  "!!!!!!!!!!!!!!!!!!!!!!!!!!!!!!!!!!! |                  |         |
| H Manchester NH                        |                                                              |                  |         |
| Herrimack NH                           |                                                              |                  |         |
|                                        |                                                              |                  |         |
|                                        |                                                              |                  | v       |
|                                        |                                                              | ß                |         |
|                                        |                                                              |                  |         |

The **Drawing Navigator menu** replaces the previous "stacked" panel access.

|                                                                                                    |                                                                                      | _ ⊒ ⊋ € ?                                                                                                    |
|----------------------------------------------------------------------------------------------------|--------------------------------------------------------------------------------------|----------------------------------------------------------------------------------------------------|
| 1 2 2 1                                                                                                    |                                                                                      |                                                                                                    |
| <ul> <li>1. Drawing Navigator. Click to display the Dra</li> <li>2. Moves. Click to display the Move "Pick &amp; Click to display the Move "Pick &amp;</li></ul> | wing Navigator panel.<br>ick" panel.<br>inks panel which is a<br>anage unlinked data | Floor         8         Floor 8         22,933         unt         0         0         0         0         0         0         0         0         0         0         0         0         0         0         0         0         0         0         0         0         0         0         0         0         0         0         0         0         0         0         0         0         0         0         0         0         0         0         0         0         0         0         0         0         0         0         0         0         0         0         0 |

The **Drawing Viewer menu** replaces the previous ribbon menu.

|          | Drawings<br>Union Park: 8 - Floor Plan               |                    | ⊥ 🖵 ∋ 📀 |
|----------|------------------------------------------------------|--------------------|---------|
|          | ♀ tì Q, Ø                                            |                    |         |
|          | E SSFM International 1 2 3 4 5                       |                    | Floor   |
|          | Corporate HQ                                         | Name:              | 8       |
|          |                                                      | Description:       | Floor 8 |
| 1.       | ile Options. Click to display the File Options menu. | Total Area:        | 22,933  |
| 2.<br>3. | Nork Space. Click to display the Work Space menu.    | Planned Headcount: | 0       |
| 4.       | abels. Click to display the Labels menu.             | Headcount:         | 0       |
| 5.       |                                                      | Available Seats:   | 0       |
|          | Washington Street                                    |                    |         |
|          |                                                      |                    |         |
|          |                                                      |                    |         |
|          |                                                      |                    |         |
|          |                                                      |                    |         |
|          |                                                      |                    |         |
|          |                                                      |                    | *       |
|          |                                                      | C                  |         |

The Drawing Options menu replaces the previous "stacked" panel access.

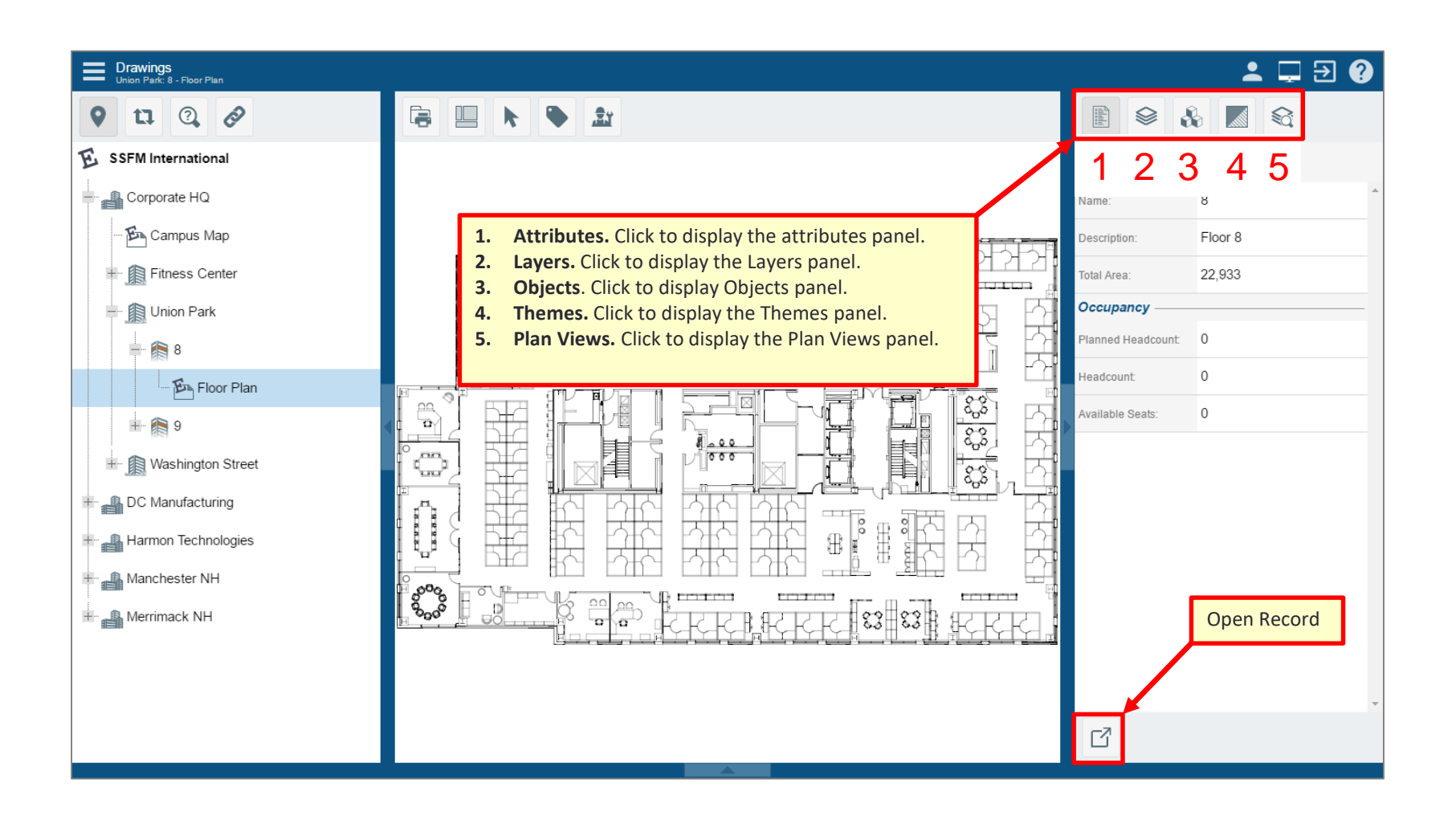

The **Drawing Grids** contain the same Alphanumeric Filter controls as shown previously. Also, each panel now has easier to access Collapse/Expand panel controls.

| Image: Property and the service Area   Union Park: 8 - Floor Plan     Image: Property and the service Area   Union Park: 8 - Floor Plan     Image: Property and the service Area   Union Park: 8 - Floor Plan     Image: Property and the service Area   Image: Property and the service Area<                                                                                                    | Drawings<br>Union Park: 8 - Floor Pla |                                                                                                  |                         |                                       |                                        |                   |                      |  |  |  |
|----------------------------------------------------------------------------------------------------|---------------------------------------|--------------------------------------------------------------------------------------------------|-------------------------|---------------------------------------|----------------------------------------|-------------------|----------------------|--|--|--|
| Type Runder   Asset FE-UNION PARK8   Asset FE-UNION PARK8   Asset Collapse/Expand Panel controls   Collapse/Expand Panel controls State ID   Usion Park 8- Floor Plan     Control and a control and a control a                                                                                                    | 9 tì Q                                | Ø                                                                                                |                         | 2                                     |                                        |                   |                      |  |  |  |
| Union Park: 8 - Floor Plan<br>Collapse/Expand Planel Controls<br>Space ID: U8-210<br>Space Name:<br>Description: VP of Finance Office<br>Area: 302<br>Union Park: 8 - Floor Plan<br>Cost Center<br>Floor Common Area (FCA)<br>Usable Area<br>Personnel Service<br>First Ald<br>Hoor Common Area (FCA)<br>Usable Area<br>Personnel Service<br>First Ald<br>Hoor Common Area (FCA)<br>Usable Area<br>Personnel Service<br>First Ald<br>Alphanumeric Filters<br>La<br>Space ID<br>Space ID | ↑ Type<br>Asset<br>Asset              | Number<br>FE-UNION PARK-8                                                                        |                         |                                       |                                        | Picture:          | Space                |  |  |  |
| Space Name:   Percention:   VP of Finance Office   Ara:   302     Vion Park: 8 - Floor Plan     Search for     Search for     Search for     Search for     1   2   3   4   5   6   Cost Center   Space Category   Space Class   Space Sub Class   Description   Floor Common Area (FCA)   Usable Area   Primary Circulation   Advanced Search   12   1.   Advanced Search   12   2.   3.   Occupants   4.   Assets                                                                                                    |                                       |                                                                                                  |                         |                                       |                                        | Space ID:         | U8-210               |  |  |  |
| Union Park: 8 - Floor Plan     Image: Cost Center     Space Category     Space Class     Space Sub Class     Description     Image: Cost Center     Space Category     Space Class     Space Sub Class     Description     Image: Cost Center     Space Category     Space Class     Space Sub Class     Description     Image: Cost Center     Space Category     Space Class     Space Sub Class     Description     Image: Cost Center     Space Category     Space Class     Space Sub Class     Description     Image: Cost Center     Space Category     Space Sub Class        Image: Cost Center        Image: Cost Center           Image: Cost Center <th></th> <td></td> <td></td> <td>· [2] · [2] · [2] · [2]</td> <td></td> <td>Space Name:</td> <td></td>                                                                                                    |                                       |                                                                                                  |                         | · [2] · [2] · [2] · [2]               |                                        | Space Name:       |                      |  |  |  |
| Image: Search for marked of the search for marked of the search f                                                                                                    |                                       |                                                                                                  |                         | · 것은 것은 것은 8                          | : : : : : : : : : : : : : : : : : : :  | Description:      | VP of Finance Office |  |  |  |
| Union Park: 8 - Floor Plan     I   I    I                                                                                                    | 1                                     |                                                                                                  |                         |                                       |                                        | Area:             | 302                  |  |  |  |
| Union Park: 8 - Floor Plan          I       2       3       4       5       6       Cost Center       Space Category       Space Class       Space Sub Class       Description         U8-112       U8-116       Floor Common Area (FCA)       Usable Area       Personnel Service       First Aid       Alphanumeric Filters       Floor Common Area (FCA)       Service Area       Primary Circulation       Alphanumeric Filters       Floor Common Area (FCA)       Service Area       Utility       Electrical Closet       Floor Common Area (FCA)       Service Area       Utility       Electrical Closet       Floor Common Area (FCA)       Service Area       Utility       Electrical Closet       Floor Common Area (FCA)       Service Area       Utility       Electrical Closet       Floor Common Area (FCA)       Service Area       Utility       Electrical Closet       Floor Common Area (FCA)       Service Area       Service Area       S                                                                                                    | 802                                   |                                                                                                  | <b></b>                 | · · · · · · · · · · · · · · · · · · · | :: :: :: :: :: :: :: :: :: :: :: :: :: | ď                 |                      |  |  |  |
| Search for     1   2   3   4   5   6   Cost Center   Floor Common Area (FCA)   U8-112   U8-116   Floor Common Area (FCA)   Service Area   Primary Circulation   Alphanumeric Filters   1   Advanced Search   1.   1.   Advanced Search   2.   3.   Occupants   4.   Assets                                                                                                    | Union Park: 8 - Floo                  | r Plan                                                                                           |                         |                                       |                                        |                   |                      |  |  |  |
| 1       2       3       4       5       6       Cost Center       Space Category       Space Class       Space Sub Class       Description         U8-112       Floor Common Area (FCA)       Usable Area       Personnel Service       First Aid       Alphanumeric Filters       a         U8-116       Floor Common Area (FCA)       Service Area       Primary Circulation       Alphanumeric Filters       a         U8-116       Floor Common Area (FCA)       Service Area       Utility       Electrical Closet       a         142       Space S       Space ID       Space ID       Space ID       Space ID       Space ID                                                                                                    | - 🖬 🎖                                 |                                                                                                  |                         |                                       | Search for                             |                   | Q 🛞                  |  |  |  |
| Floor Common Area (FCA) Usable Area Personnel Service First Aid   U8-112 Floor Common Area (FCA) Service Area Primary Circulation Alphanumeric Filters   U8-116 Floor Common Area (FCA) Service Area Utility Electrical Closet   U8-116 Floor Common Area (FCA) Service Area Utility Electrical Closet   1. Advanced Search Spaces Space ID Image: Common Area (FCA)   142 2. Spaces Space ID Image: Common Area (FCA)                                                                                                    | 123                                   | 4 5 6                                                                                            | Cost Center             | Space Category                        | Space Class                            | Space Sub Class   | Description ㅅ        |  |  |  |
| U8-112       Floor Common Area (FCA)       Service Area       Primary Circulation       Alphanumeric Filters       a         U8-116       Floor Common Area (FCA)       Service Area       Utility       Electrical Closet       •         142       1.       Advanced Search       •       •       •       •       •         142       2.       Spaces       •       •       •       •       •       •       •         142       3.       Occupants       •       •       •       •       •       •       •       •       •       •       •       •       •       •       •       •       •       •       •       •       •       •       •       •       •       •       •       •       •       •       •       •       •       •       •       •       •       •       •       •       •       •       •       •       •       •       •       •       •       •       •       •       •       •       •       •       •       •       •       •       •       •       •       •       •       •       •       •       •       •       • <td< th=""><th></th><th></th><th>Floor Common Area (FCA)</th><th>Usable Area</th><th>Personnel Service</th><th>First Aid</th><th>A</th></td<>                                                                                                    |                                       |                                                                                                  | Floor Common Area (FCA) | Usable Area                           | Personnel Service                      | First Aid         | A                    |  |  |  |
| U8-116 Floor Common Area (FCA) Service Area Utility Electrical Closet                                                                                                    | U8-112                                |                                                                                                  | Floor Common Area (FCA) | Service Area                          | Primary Circulation                    | Alphanumeric      | Filters 🚽 🖥          |  |  |  |
| 1. Advanced Search       142       2. Spaces       3. Occupants       4. Assets       5. Occupants                                                                                                    | U8-116                                |                                                                                                  | Floor Common Area (FCA) | Service Area                          | Utility                                | Electrical Closet | c 🔻                  |  |  |  |
| 5. Open Record                                                                                                    | 142                                   | <ol> <li>Advanced</li> <li>Spaces</li> <li>Occupant</li> <li>Assets</li> <li>Open Red</li> </ol> | ts<br>cord              |                                       |                                        | Space ID          | ► 14                 |  |  |  |

# THE END

## This concludes this tutorial.

www.SimpleSolutionsFM.com 978-263-9911